#### Download the Khateeb Classes app to stay updated How To register – Engineering Admissions ISIT CETCELL HOME Government of Maharashtra महाराष्ट्र शासन State Common Entrance Test Cell, Maharashtra State राज्य सामाईक प्रवेश परीक्षा कक्ष, महाराष्ट्र राज्य Official Address : 8th Floor, New Excelsior Building, A. K. Nayak Marg, Fort, Mumbai- 400 001. Contact No.: 022 – 22016157 / 59/ 53/ 34/ 19/ 28 E-Mail : maharashtra.cetcell@gmail.com. SETU Assisted Admission Registration for A.Y. 2019-20 **CETs For Post Graduate Programmes 2019-20 Technical Education Department** MAH-MBA/MMS CET-2019 MAH-M.ARCH CET-2019 MAH-M.HMCT CET-2019 MAH-MCA CET-2019 Medical Education Department PGP/PGO/PGASLP/MSC(P&O) CET-2019 Ularla an Estave stilling Damaster and

# Step 2 : Click on SAAR PORTAL

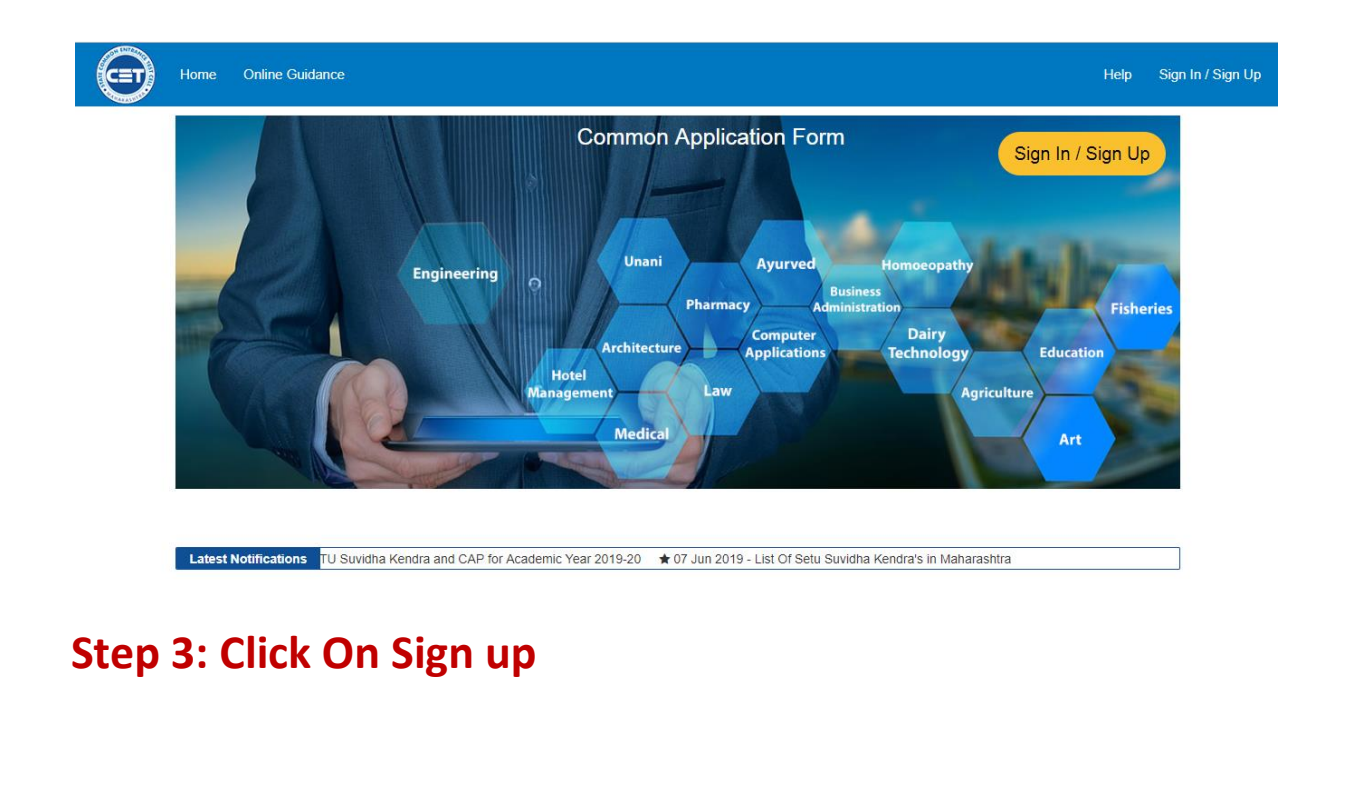

9321033048/9820183864/022-28957534

www.khateebclasses.com

| Noloomo |                                                              |                                         | Sign U | р                                 |                                     |
|---------|--------------------------------------------------------------|-----------------------------------------|--------|-----------------------------------|-------------------------------------|
| Sign up | * Professional Degree you are eligible for admission year 20 |                                         |        | ) in:                             | * Are you NRI/PIO/OCI/CIWGC/Foreign |
|         | Select Academ                                                | Select Academic Graduation              |        | •                                 | Vational Student Candidate          |
|         | * Country Code:                                              | * Mobile Number:                        | * E    | E-Mail:                           |                                     |
|         | +91                                                          | Enter Mobile No                         | E      | Enter Em                          | nail                                |
|         |                                                              | This mobile number will be your user id |        |                                   |                                     |
|         | * First Name:                                                | * First Name:<br>Enter First Name       |        | Middle Name:<br>Enter Middle Name |                                     |
|         | Enter First Name                                             |                                         |        |                                   |                                     |
|         | Last Name:                                                   | Last Name:                              |        | * Date Of Birth:                  |                                     |
|         | Enter Last Name                                              | Enter Last Name                         |        | dd/MM/yyyy                        |                                     |
|         | * Gender:                                                    | * Gender:<br>Male Female Other          |        | dhaar                             | No:                                 |
|         | ○ Male 0 Fer                                                 |                                         |        | Enter Aadhaar No                  |                                     |
|         | * Password:                                                  |                                         | * C    | Confirm                           | n password:                         |
|         | Enter Password                                               |                                         | E      | Enter Co                          | onfirm password                     |

Step 4: Click On Sign in after completing sign up. Login using Your id and password

| Home    | Online Guidance |                           |         | Help             | Sign In / Sign Up |
|---------|-----------------|---------------------------|---------|------------------|-------------------|
|         |                 |                           |         |                  |                   |
|         | Welcome         |                           | Sign In | Sign Up Sign In  |                   |
| Sign in | Enter User Id   | Enter Password<br>Sign In |         |                  |                   |
|         |                 |                           |         | Forgot Password? |                   |

Step 5: Before you proceed ,scan the following documents.

#### a) CET hall Ticket

- b) CET Score card/Marksheet
- c) CET application form
- d) JEE Marksheet
- e) Your signature

9321033048/9820183864/022-28957534

#### f) You latest Photograph

Step 6: Fill all the details, upload required photographs and save.

Step 7: Now it will show all courses that you are eligible for ,select engineering.

|                                                                                                    |                    | _                      | Eligible Courses                                                                                                    |  |  |
|----------------------------------------------------------------------------------------------------|--------------------|------------------------|----------------------------------------------------------------------------------------------------|--|--|
| Please note that you MUST apply and fill the form for each course you choose to apply using the links<br>hown in the table below. |                    |                        |                                                                                                    |  |  |
| 1                                                                                                    | MHT-CET<br>2019-20 | UG-<br>Agriculture     | B.Sc. (Honours) (Agriculture),B.Sc.<br>(Honours) (Horticulture),B. Tech.<br>(Blotechnology),B. Tech. (Food<br>Technology),B.Tech. (Agri. Engg.),B.Sc.<br>(Honours)(Forestry),B.Sc. (Honours)<br>(Community Science),B.F.Sc. (Fisheries) |  |  |
| 2                                                                                                    | MHT-CET            | UG-Dairy<br>Technology | B. Tech. (Dairy Technology)                                                                                                    |  |  |

# **Step 8: Now select UG- Engineering in willingness**

|                               |        | Willingness         |  |  |
|-------------------------------|--------|---------------------|--|--|
| am Interested in Applying For |        |                     |  |  |
| Sr.No                         | Select | Stream              |  |  |
| 1                             |        | UG-Agriculture      |  |  |
| 2                             |        | UG-Dairy Technology |  |  |
| 3                             |        | UG-Engineering      |  |  |
| 4                             |        | UG-Fisheries        |  |  |
| 5                             |        | UG-Pharmacy         |  |  |

Step 9: Now on the next screen Upload your photograph and fill all personal details.(photograph size should not be more than 50 Kb)

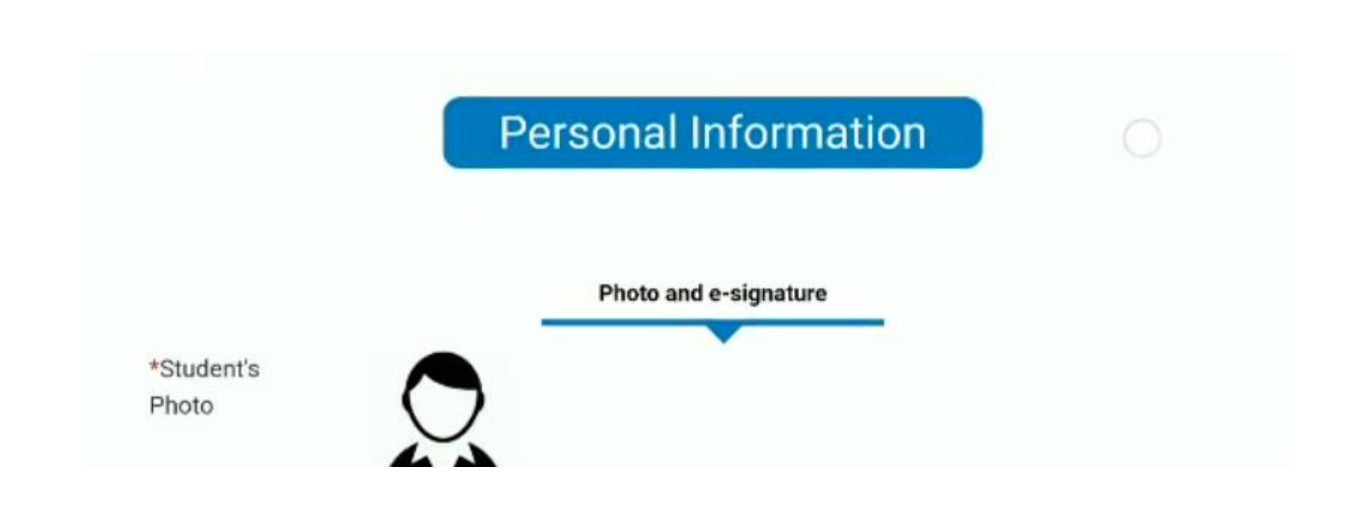

# Step 10: Now select your Setu Suvidha Kendra

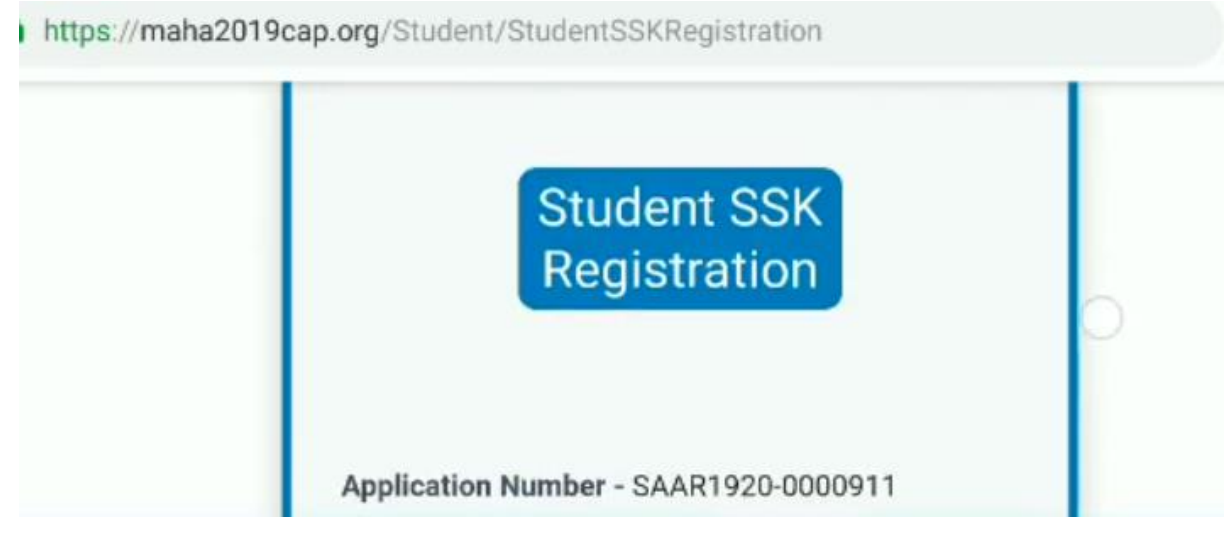

# Step 11: Now pay a fee of 42 rupees

9321033048/9820183864/022-28957534

www.khateebclasses.com

| rayment intormatic | 11                                                               | ORDER DETAILS                            |  |
|--------------------|------------------------------------------------------------------|------------------------------------------|--|
| Credit Card >      | Card Number                                                      | Order #: STUD-PF-SAAR1920-000091         |  |
| Debit Cards        | State VISA                                                       | Order Amount 42.0                        |  |
| Net Banking        | Expiry Date CVV                                                  | Total Amount INR 42.0                    |  |
| Cash Card          | Month Vear V                                                     |                                          |  |
| Mobile Payments    | I agree with the Privacy Policy by proceeding with this payment. | CHECKOUT                                 |  |
| Paytm              | Make Payment Cancel                                              | Checkout login for registered users only |  |
|                    |                                                                  |                                          |  |

Step 12 : Now Take a printout of the form and go to Suvidha Kendra for regiatration.

(please carry all originals with you)

Always Happy to Help at Khateeb Engineering classes

Borivali – Mumbai

www.khateebclasses.com